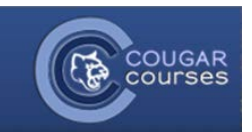

## CC 2.0 Using the Calendar

- 1. Log onto Cougar Courses.
- 2. Click the **My Home** tab at the top of the page.
- 3. Locate the calendar block. **Click** the month, in blue.
- 4. A new page will load with a customizable calendar on it.

**Note:** You may see some assignments already added to your calendar by your Instructor(s).

- 5. You can toggle different event types on and off by clicking the **Click to Hide** link at the bottom of the page.
- 6. To view different months, **click** the **d** or **b** buttons.
- 7. You can select to view the events for a single course, using the **Detailed Month View** drop down menu.
- 8. **To add a new event:** click the **New Event** button at the top, right of the calendar.

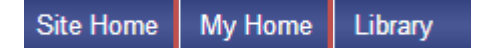

| Calendar 🖃 |     |      |      |     |     |     |
|------------|-----|------|------|-----|-----|-----|
| •          | N   | oven | nber | 201 | 2   |     |
| Sun        | Mon | Tue  | Wed  | Thu | Fri | Sat |
|            |     |      |      | 1   | 2   | 3   |
| 4          | 5   | 6    | 7    | 8   | 9   | 10  |
| 11         | 12  | 13   | 14   | 15  | 16  | 17  |
| 18         | 19  | 20   | 21   | 22  | 23  | 24  |
| 25         | 26  | 27   | 28   | 29  | 30  |     |

| <ul> <li>October 2012</li> </ul> |                                |                                | November 2012                                   |          | December 2012                |                               |
|----------------------------------|--------------------------------|--------------------------------|-------------------------------------------------|----------|------------------------------|-------------------------------|
| Sunday                           | Monday                         | Tuesday                        | Wednesday                                       | Thursday | Friday                       | Saturday                      |
|                                  |                                |                                |                                                 | 1        | 2                            | 3                             |
|                                  |                                |                                |                                                 |          | Quiz #4: Chapters<br>8 and 9 | [Quiz #4: Chapter<br>8 and 9] |
| 4                                | 5                              | 6                              | 7                                               | 8        | 9                            | 10                            |
| [Quiz #4: Chapters<br>8 and 9]   | [Quiz #4: Chapters<br>8 and 9] | [Quiz #4: Chapters<br>8 and 9] | Human Genome<br>Project part 1 (Quiz<br>closes) |          |                              |                               |
| 11                               | 12                             | 13                             | 14                                              | 15       | 16                           | 17                            |
| 18                               | 19                             | 20                             | 21                                              | 22       | 23                           | 24                            |
| 25                               | 26                             | 27                             | 28                                              | 29       | 30                           |                               |
|                                  |                                |                                |                                                 |          | 5                            |                               |

1

- 9. Name: Enter the name of the event.
- 10. *Description*: Enter a brief description of the event.
- 11. Date: Select in the date of the event. (day, month, year, hours, in military time, minutes)
- 12. Duration: If desired, click the "until" or "Duration in minutes" radio button. Enter the date/time or the duration in minutes as appropriate.
- 13. If the event repeats each week on the same day and time, you can create a calendar entry for each repeat. Click the "Repeat this event" box. Enter the number of weeks you want the event to repeat in your calendar.
- 14. Click Save Changes.

|                                        | New event                                                                                                    |
|----------------------------------------|----------------------------------------------------------------------------------------------------|
| Type of event*<br>Name*<br>Description | User<br>Font family  Font size  Paragraph  Font family  Font size  Font family  Font size  Font family  Font size  Font family  Font size  Font family  Font size  Font family  Font size  Font family  Font size  Font family  Font size  Font family  Font size  Font size  Font family  Font size  Font size  Fon |
|                                        | D. //                                                                                                    |
| Dato*                                  |                                                                                                    |
| Duration                               | 8 V November V 2012 V 00 V 00 V                                                                                                    |
| Duration                               |                                                                                                    |
|                                        | 8 Vovember - 2012 13 - 50 -                                                                                                    |
|                                        |                                                                                                    |
|                                        |                                                                                                    |
| Repeat this event                      |                                                                                                    |
| Repeat weekly,<br>creating altogether  | 1                                                                                                    |
|                                        | Save changes                                                                                                    |

- 15. Your event overview will be shown on the next page.
- 16. Click Calendar, at the top to return to your calendar or click New Event to add more.

| Home        | ▶ CC.HOME ▶ Calendar ▶ May 1, 2013 |                                    |            |
|-------------|------------------------------------|------------------------------------|------------|
| Day vie     | W All courses                      | ×                                  | New event  |
| <b>⊲</b> Tu | esday                              | Wednesday, May 1, 2013             | Thursday 🕨 |
| <u>.</u>    | Username                           |                                    | 12:00 AM   |
|             | my Birthday!                       |                                    |            |
|             | <b>4</b> *                         |                                    |            |
|             |                                    | Description of the event goes here |            |

## **Exporting Your Calendar**

If you use Microsoft Outlook 2007, Google calendar or the Mozilla calendar, you can import your Cougar Courses calendar events into this calendar. For instructions, see:

http://docs.moodle.org/23/en/Using Calendar#Importing Moodle calendar into other calendars